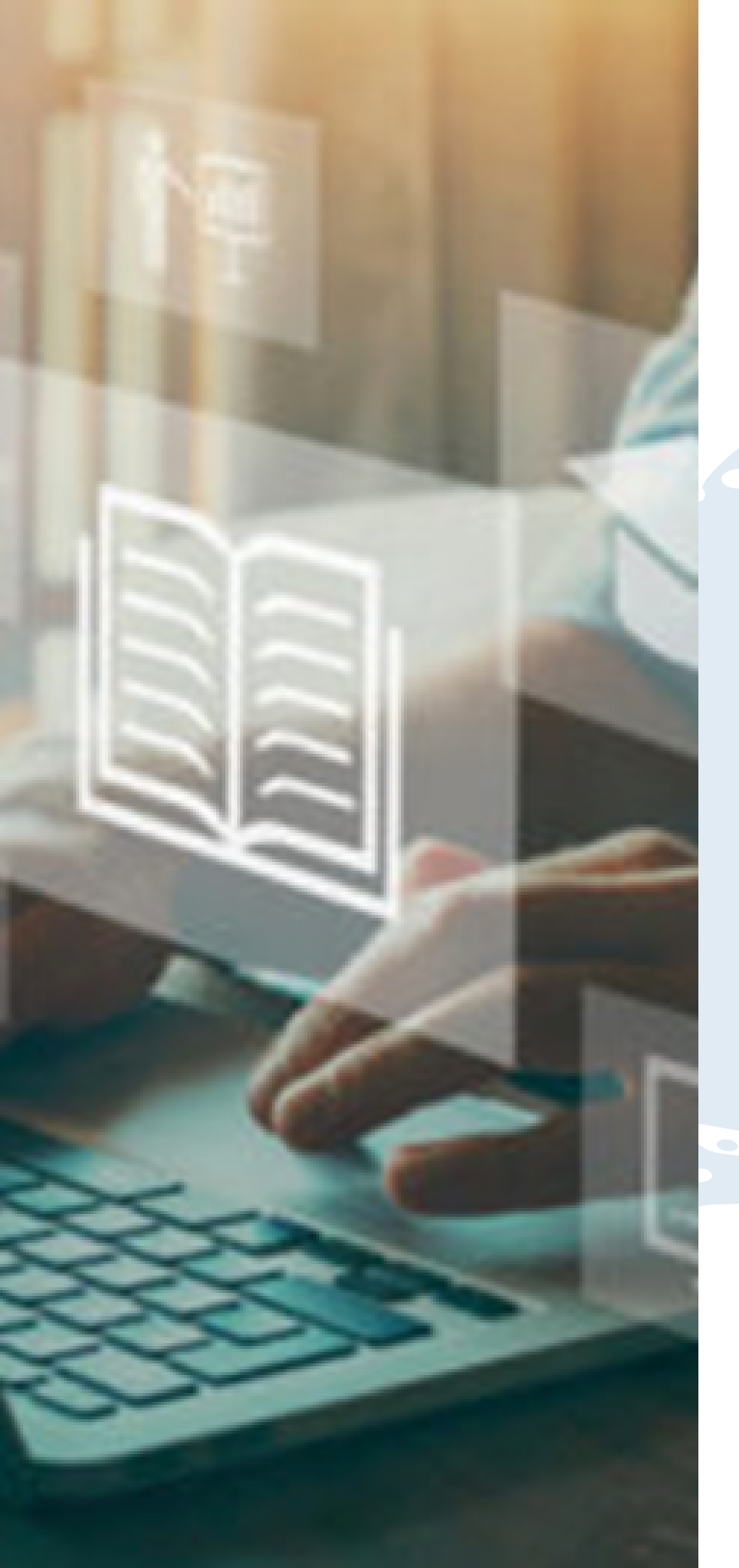

### Reserva de Materiais Emprestados

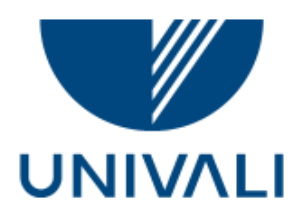

VICE-REITORIA DE GRADUAÇÃO | SIBIUN

### **Reserva de materiais emprestados**

Permite reservar uma obra que está emprestada, por meio dos terminais de consulta de qualquer biblioteca do Sibiun, no site da biblioteca ou pelo aplicativo, acessando:

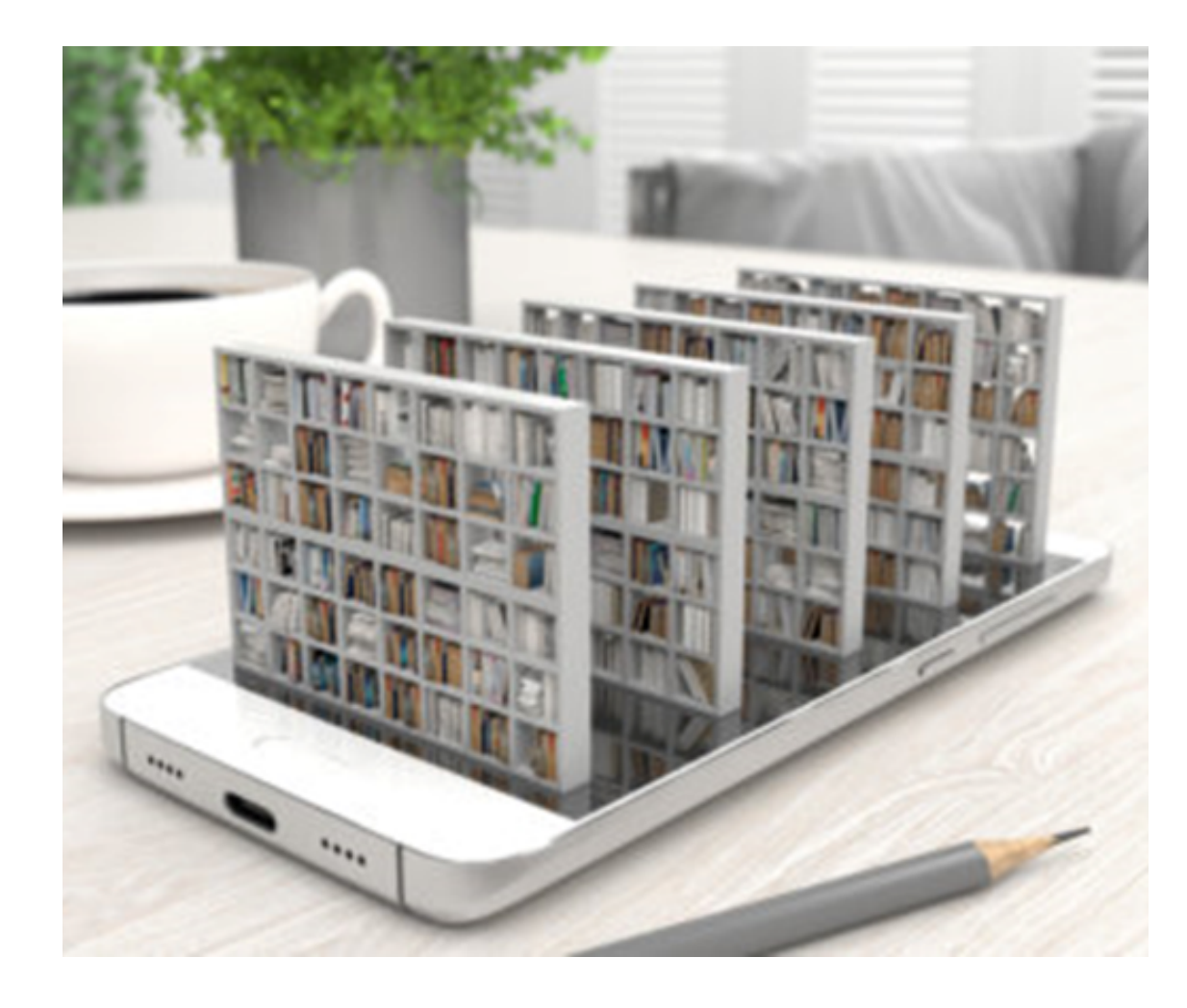

Pesquisa Integrada

Sistema Pergamum

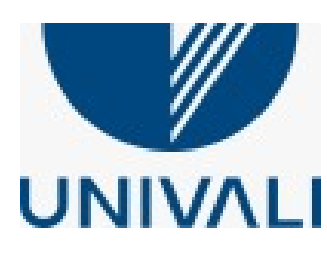

### Reserve um título que não possua exemplares disponíveis no acervo

#### Acesse: www.univali.br/biblioteca

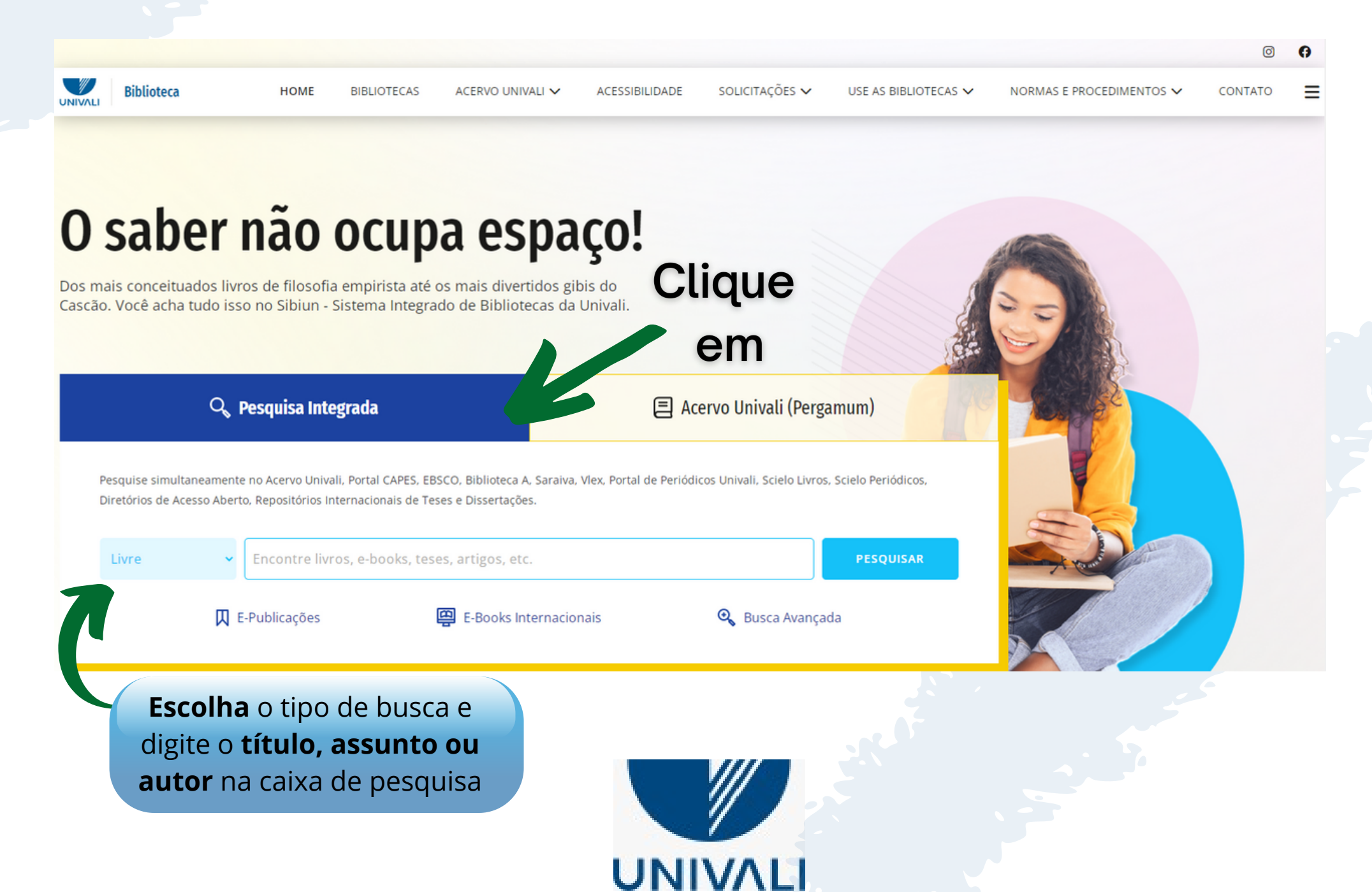

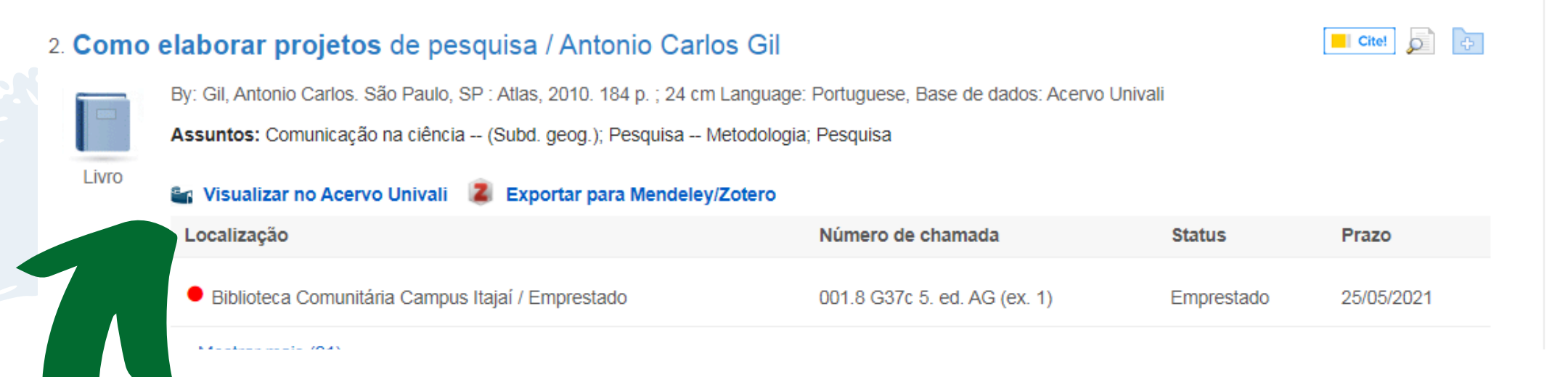

#### Clique em **Visualizar no Acervo** Univali

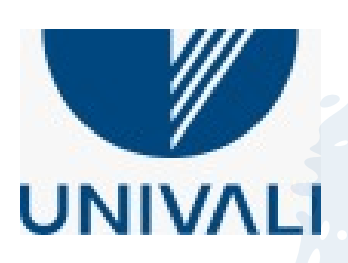

#### Dados do acervo - Livros

| Número de Chamada | 001.8 G37c 5. ed. AG                                                              |  |  |
|-------------------|-----------------------------------------------------------------------------------|--|--|
| Autor Principal   | Gil, Antonio Carlos, 1946- Detalhes                                               |  |  |
| Título do Livro   | Como elaborar projetos de pesquisa / Antonio Carlos Gil                           |  |  |
| Publicação        | 5. ed.<br>São Paulo, SP : Atlas, 2010.                                            |  |  |
| Descrição Física  | 184 p. ; 24 cm                                                                    |  |  |
| Assunto Tópico    | Pesquisa<br>Pesquisa Metodologia<br>Comunicação na ciência (Subd. geog.) Detalhes |  |  |

Clique em Reserva

Veja também

Dados do acervo | Exemplares | Localização | Reserva | SEIB - Serviço de Empréstimo Inter-Bibliotecas

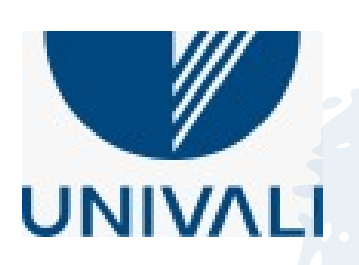

#### Reserva Reserva(s) cadastrada(s) para e<u>sta obra: 1</u> Lembre-se que a senha » Erro médico e o direito - 2. ed / 2002 utilizada aqui é a da » CROCE, Delton; CROCE JÚNIOR, Delton. Erro médico e o direito. 2. ed. São P. **Biblioteca** » Para reservar, preencha os campos abaixo: Cód. Pessoa: Volume: Unico 🔻 Senha: Biblioteca Comunitária Campus Balneá/ Biblioteca: Preencha todos os Tomo: campos e Unico 🔻 Unico 🔻 Parte: clique em **Confirmar** Principal 🔻 Material: Localização: Todas 🔻 Confirmar

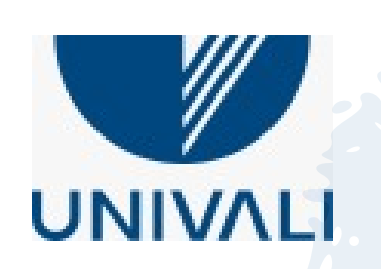

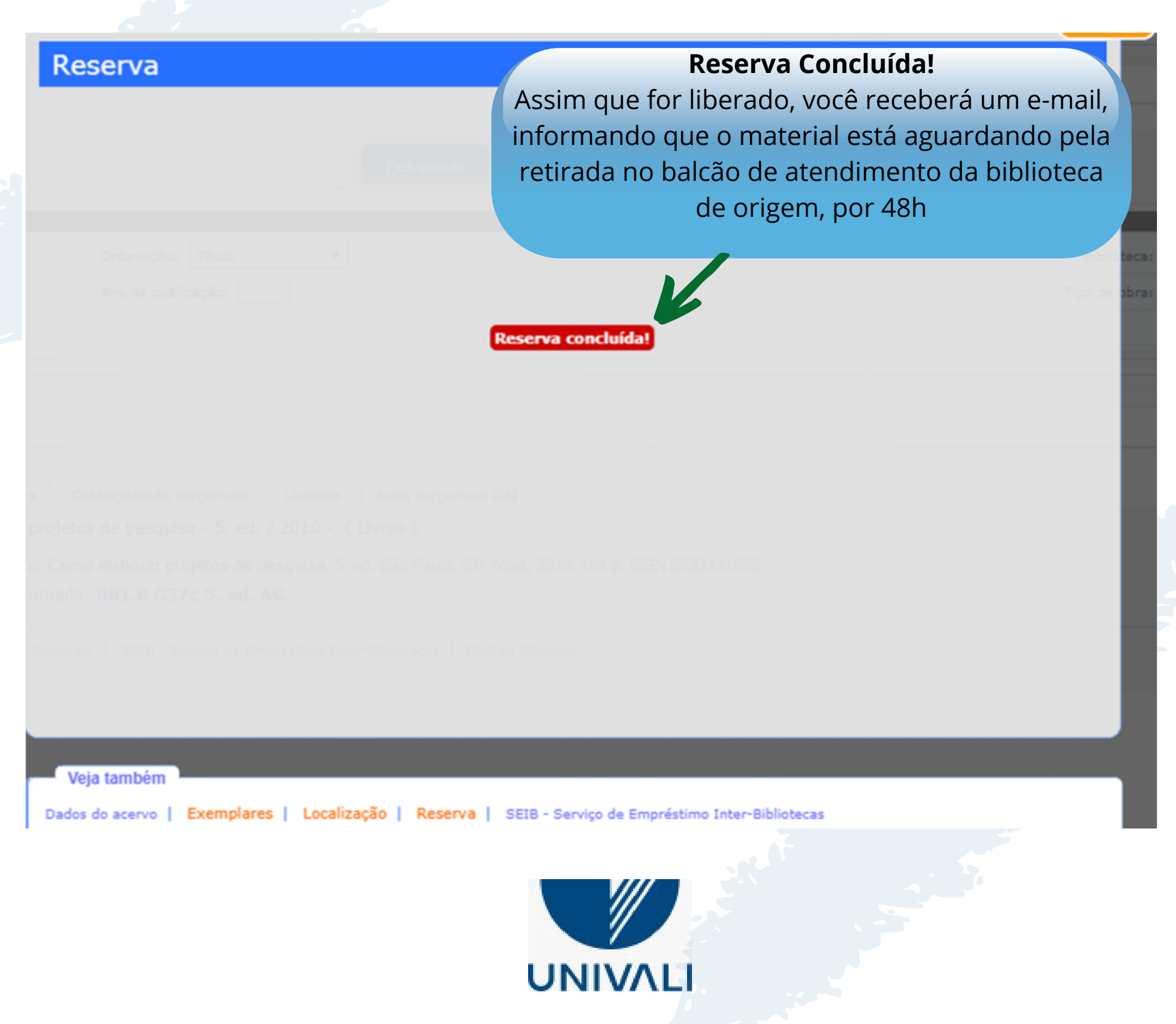

### Reserva de materiais emprestados Reserve um título que não possua exemplares disponíveis no acervo Acesse: www.univali.br/biblioteca

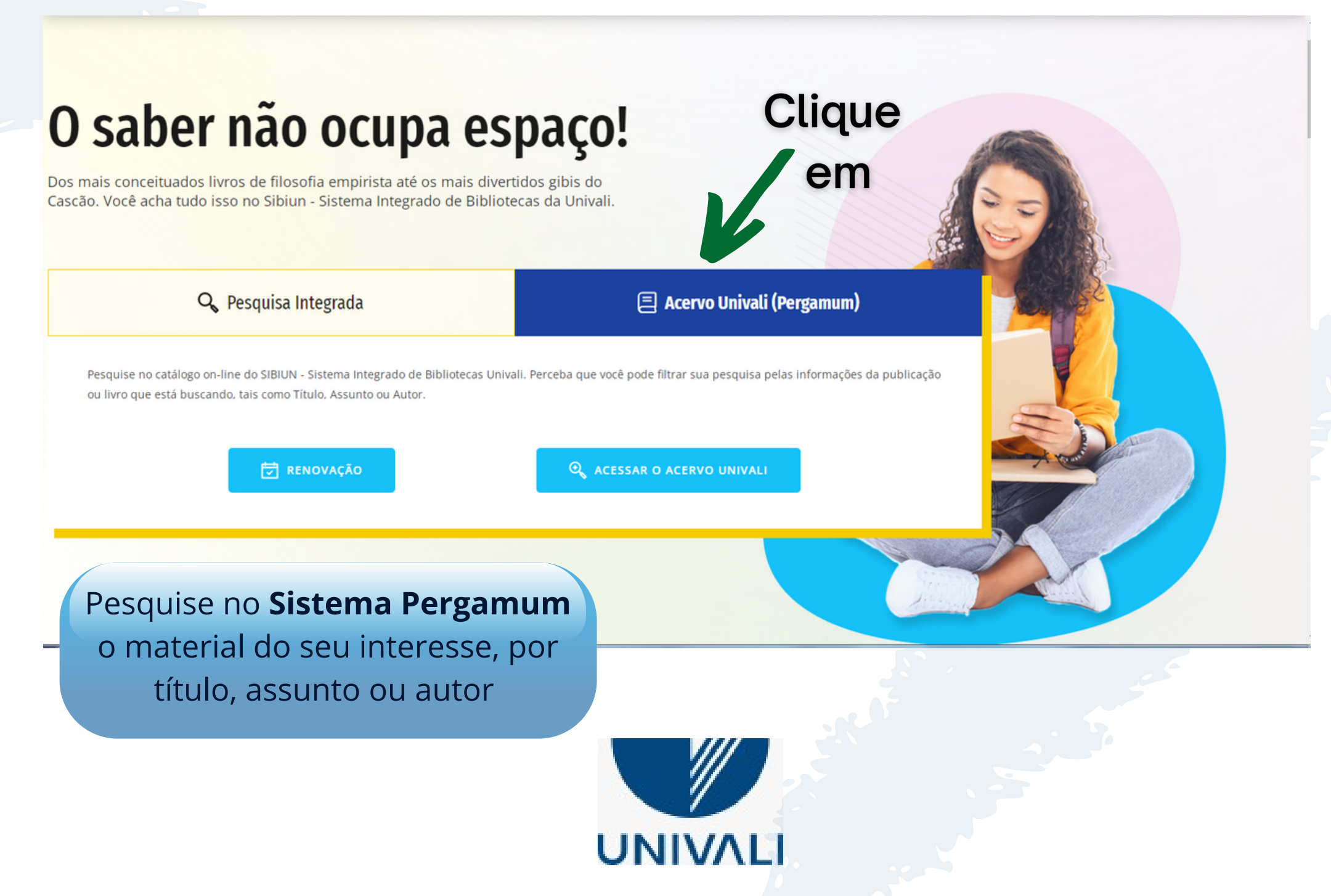

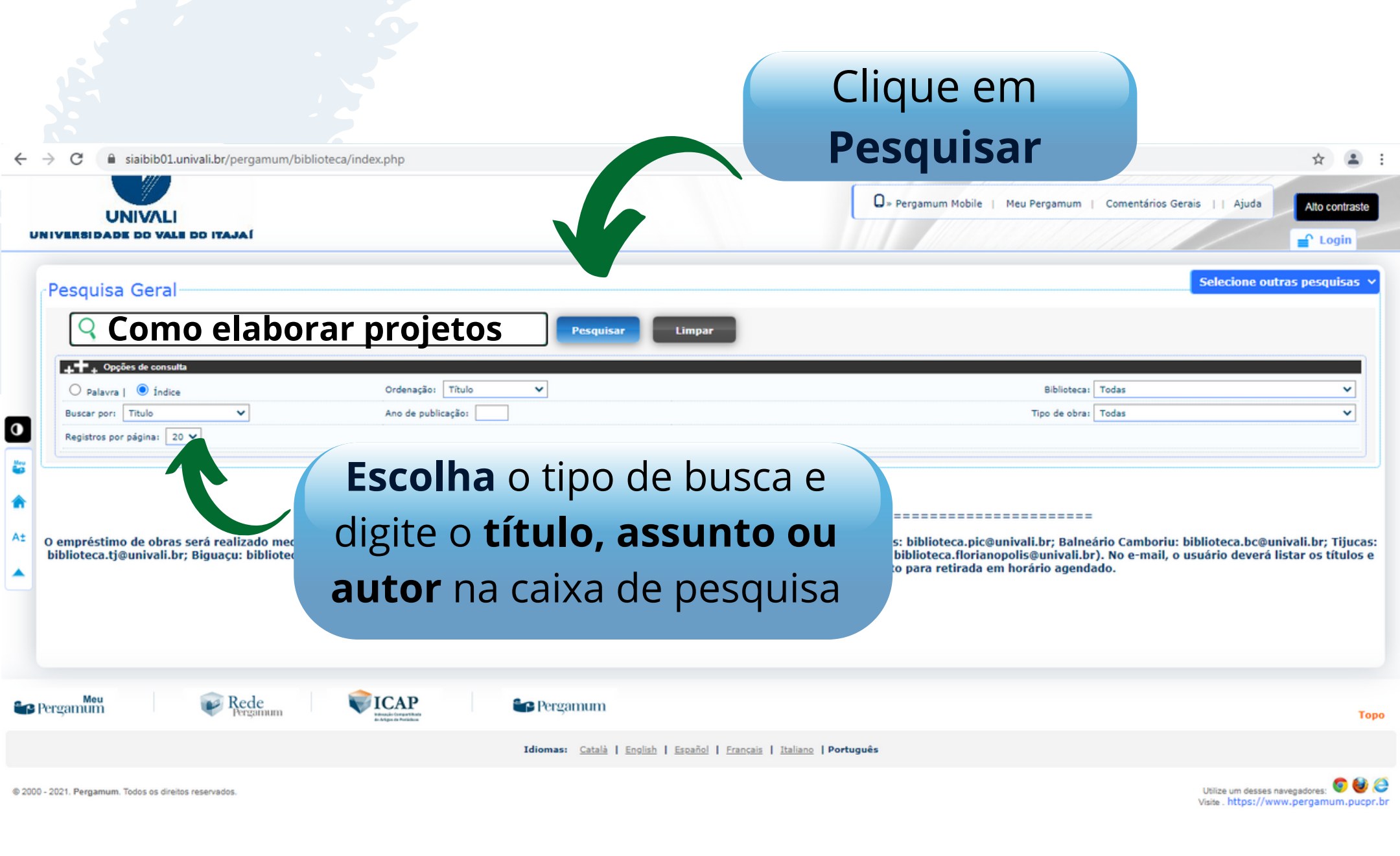

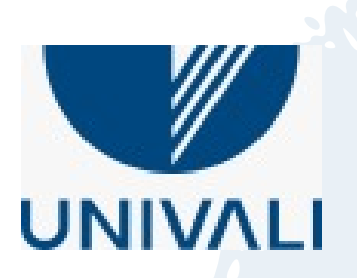

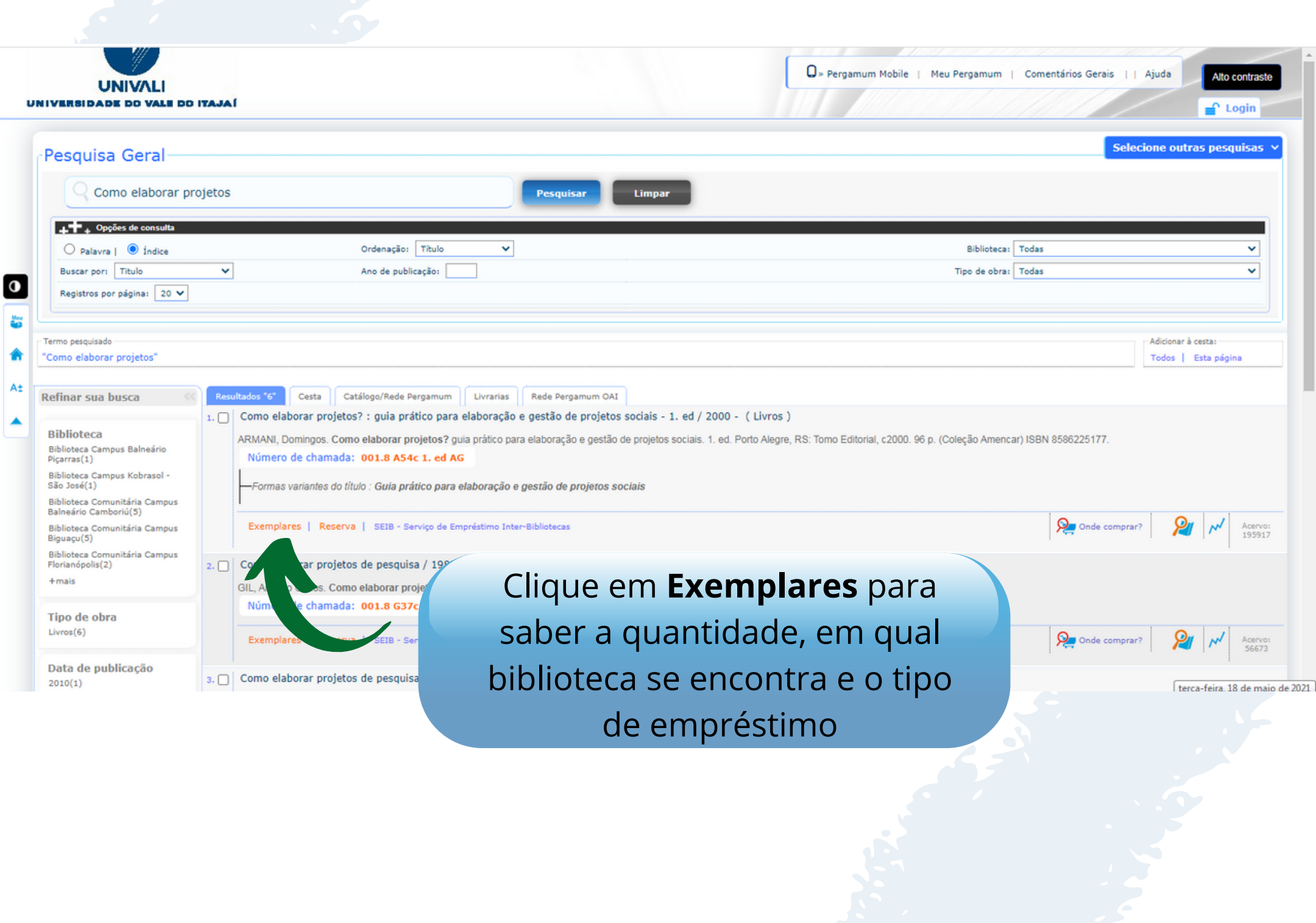

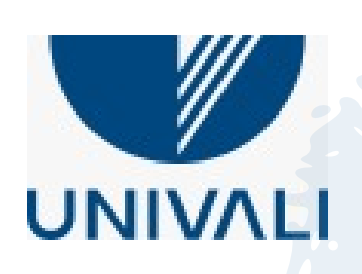

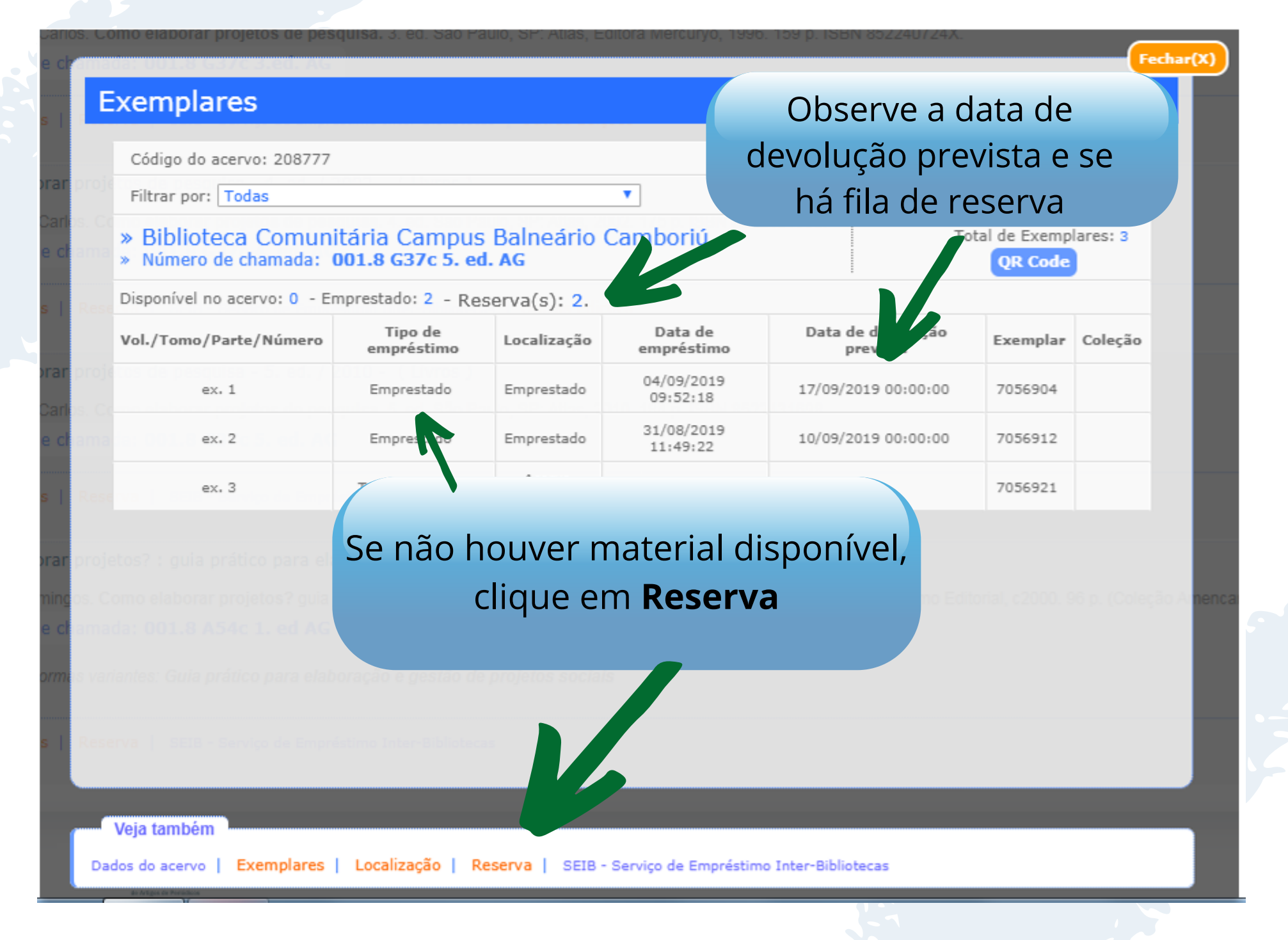

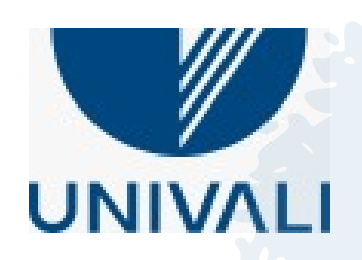

|                      |                            |                               | Fechar(                    |  |  |
|----------------------|----------------------------|-------------------------------|----------------------------|--|--|
| leserva              |                            |                               |                            |  |  |
|                      | E                          | eserva(s) cadastrada(s)       | ) para esta obra: 1        |  |  |
| » Erro médico        | e o direito - 2. e         | ed / 2002                     |                            |  |  |
| » CROCE, Delton; CRO | DCE JÚNIOR, Delton. Erro I | médico e o direito. 2. ed. Sã | Lembre-se que a senha      |  |  |
| » Para reserva       | ar, preencha os c          | ampos abaixo:                 | utilizada aqui é a da      |  |  |
| Volume:              | Cód. Pessoa:               |                               | Diblioteca                 |  |  |
| Unico 🔻              | Senha:                     |                               |                            |  |  |
| Tomo:                | Biblioteca:                | Biblioteca Comunitária C      | ampus Balneário Camboriú 🔻 |  |  |
| Unico 🔻              | Parte:                     | Unico 🔻                       |                            |  |  |
|                      | Material:                  | Principal 🔻                   | Preencha todos os campos e |  |  |
|                      | Localização:               | Todas 🔻                       | clique em <b>Confirmar</b> |  |  |
|                      |                            | Confirma                      |                            |  |  |
|                      |                            |                               |                            |  |  |

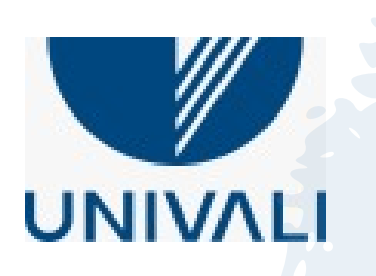

#### Reserva Concluída!

Assim que for liberado, você receberá um email, informando que o material está aguardando pela retirada no balcão de atendimento da biblioteca de origem, por 48h

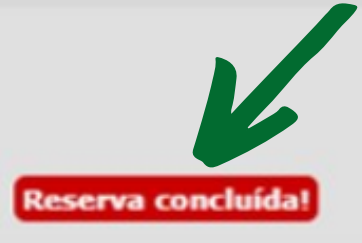

, Catalogo/Rede, Pergemans ; \_\_\_\_ Livrarias: | Rede Pergemans 082.

rojetos de pesquisa - 5. ed. / 2010 - (Livros)

Reserva

. Como elaborar projetos de pesquisa, 5. ed. São Palsa, SP. Altas, 2010, 184 p. ISBN 8522431698. mada: 001.8 G37c 5. ed. AG

Reserve | SEIN - Skrvige de Emprésione Inter-Délataires | Chitres Edições

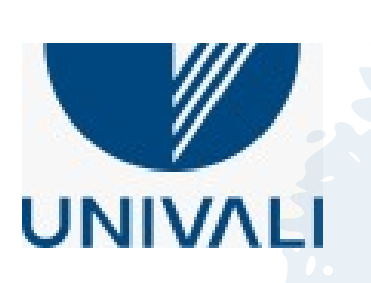

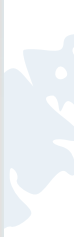

# Reserva de materiais emprestados **Informe-se**

A reserva pode ser realizada pela internet ou nos terminais da biblioteca;

Acompanhe a reserva de suas obras pelo **Meu Pergamum –** Empréstimo – reserva;

A reserva se aplica somente aos materiais emprestados;

Reserve materiais na Biblioteca onde pretende retirá-los;

Para solicitar obras **disponíveis** de outras bibliotecas: **Preencha um Seib - Serviço de Empréstimo Inter Bibliotecas;** 

Cancelamento de reserva pode ser realizado em Meu Pergamum – Empréstimo – Reserva - (Selecione as obras) – Cancelar;

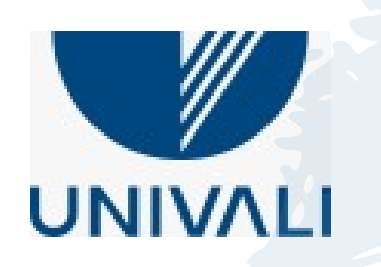

# Dúvidas, entre em contato!

E-mails do Sibiun

biblioteca.big@univali.br

biblioteca.bc@univali.br

biblioteca.florianopolis@univali.br

biblioteca.tj@univali.br

biblioteca.itj@univali.br

biblioteca.pic@univali.br

biblioteca.sj@univali.br

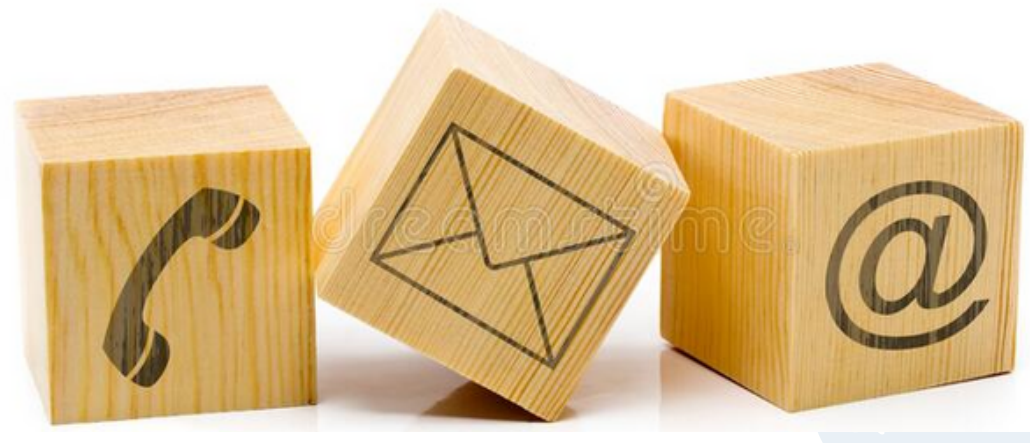

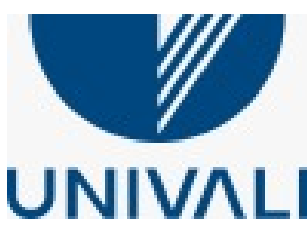

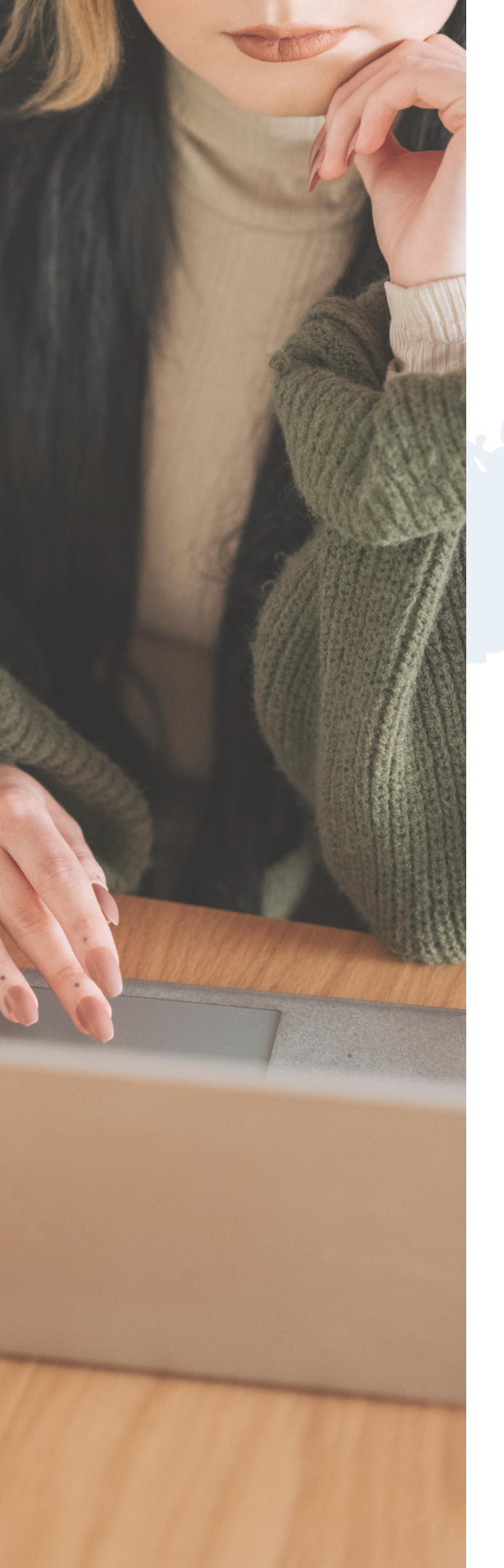

### **Obrigado!**

### Bibliotecários do Sibiun

Bruno Junkes Claudia Bitencourt Berlim Cristina Martins Viana Eugenia Berlim Buzzi Grasieti Flores Alves Magda Cristina Possamai Marli Machado de Souza

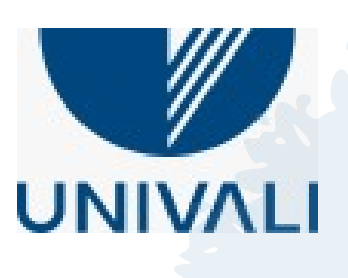

VICE-REITORIA DE GRADUAÇÃO | SIBIUN